## Настройки для работы с Рутокен

Для программных продуктов Рутокен скачайте драйвер на сайте. Выберите пункт Поддержка Центр загрузки:

| О компании / Проекты / Партнеры / Пресс-центр / Форум / Контакты / World Wide                |                                         |                                    |    |  |  |  |
|----------------------------------------------------------------------------------------------|-----------------------------------------|------------------------------------|----|--|--|--|
| Продукты 🗸 Решения 🗸 Технологии 🗸                                                            | Поддержка 🔨 Заказ 🗸                     | Центр загрузки 🗸 🔅 ДЛЯ РАЗРАБОТЧИК | (A |  |  |  |
|                                                                                              | • Вопрос-ответ                          |                                    |    |  |  |  |
|                                                                                              | • Центр загрузки                        | NII NI                             |    |  |  |  |
| РУТОКЕН ЭЦП                                                                                  | <ul> <li>Портал документации</li> </ul> | Выполняется с                      |    |  |  |  |
| Электронная подпі                                                                            | <ul> <li>База знаний</li> </ul>         | Рутокен                            |    |  |  |  |
|                                                                                              | = Форум                                 |                                    |    |  |  |  |
| <ul> <li>Аппаратная российская криптогра</li> <li>Для мобильных устройств с Andro</li> </ul> | id, iOS и Аврора                        | Готово к сканированию              |    |  |  |  |
| <ul> <li>Работает в оффлайн режиме</li> </ul>                                                |                                         | Q Internoven                       |    |  |  |  |
| Узнать больше 📀                                                                              |                                         | Oracan                             |    |  |  |  |

Нажмите на гиперссылку Драйверы Рутокен для Windows, EXE:

| рутокен                                  |                                                                                | О компании / Прое                                                                       | кты / Партнеры / Пресс-центр / Фо             | урум / Контакты / World Wide                     |
|------------------------------------------|--------------------------------------------------------------------------------|-----------------------------------------------------------------------------------------|-----------------------------------------------|--------------------------------------------------|
| Продукты 🗸 Решения 🗸                     | Технологии 🗸 Поддержк                                                          | а 🗸 Заказ 🗸                                                                             | Центр загрузки 🗸                              | 🔅 ДЛЯ РАЗРАБОТЧИКА                               |
| Главная                                  | » <u>Поддержка</u> » <u>Центр загрузки</u> » Д                                 | райверы для Windows                                                                     |                                               |                                                  |
|                                          | - Драиверы и                                                                   |                                                                                         |                                               |                                                  |
| BOIIPOC-OTBET                            | Пользователям W                                                                | Indows                                                                                  |                                               | инструкции                                       |
| ЦЕНТР ЗАГРУЗКИ                           | Чтобы установить Драйве<br>запустите его и следуйте<br>установки полключите Ру | ры Рутокен для Windows, загруз<br>указаниям установщика. После з<br>токен к компьютеру. | ите установочный файл,<br>завершения процесса | Настройка<br>и эксплуатация                      |
| <ul> <li>Драйверы для Windows</li> </ul> |                                                                                |                                                                                         |                                               | <u>Рутокен</u>                                   |
| <ul> <li>Драйверы для ЕГАИС</li> </ul>   | Ц Драйверы Рутоке<br>Версия:                                                   | н для Windows, EXE<br>4.12.0.0 от 08.06.2022                                            |                                               | Управление<br>драйверами Рутокен                 |
| Драйверы для macOS                       | Поддерживаемые ОС:                                                             | 32-и 64-разрядные Microsoft Wind                                                        | lows                                          | при помощи                                       |
| <u>Драйверы для *nix</u>                 | Дополнительно:                                                                 | Пользователям Windiows Vista/20                                                         | 08/XP/2008K2                                  | <u>групповых политик</u><br><u>Начало работы</u> |
| Рутокен Плагин                           |                                                                                |                                                                                         |                                               | <u>с устройствами</u>                            |

Запустите скачанный файл и следуйте подсказкам установщика: нажимайте **Далее/Установить**. После установки перезагрузите компьютер.

После перезагрузки откройте меню Пуск Панель управления Рутокен.

Далее подключите ваш рутокен к компьютеру. Если рутокен к этому моменту уже был вставлен, извлеките его и снова подключите к компьютеру.

В панели управления Рутокен перейдите на вкладку Сертификаты, на ней отобразится ваш рутокен и все сертификаты:

| дминистрирование Сертификаты Настрой                                                                                              | іки О програ    | амме           |     |
|----------------------------------------------------------------------------------------------------|-----------------|----------------|-----|
| Подключенные Рутокен                                                                                                    |                 |                |     |
| 🖋 Рутокен ЭЦП 0 🗸 🗸                                                                                                    | 17              | Ввести PIN-код |     |
| Спурto-Pro GOST R 34.10-2001 Cryptogr<br>Спурто-Pro GOST R 34.10-2001 Cryptogr<br>Сертификат действителен<br>Сертификат с ключами | aphic Service P | rovider        |     |
| Имя                                                                                                    | Истекает        | Зарегистрирова | н ^ |
| Сертификаты(1)<br>{1FD4C943-69E1-45C4-A1E5-40F8D4F5<br>Личные сертификаты(4)                                                      | 07.07.2018      |                |     |
| te-b757c76e-1e54-432c-97f4-a4ee1f43a                                                                                              | 30.08.2018      |                |     |
| te-AktivSmartcardUser-f07c0b39-e4-21                                                                                              | 30.05.2019      |                |     |
| {7F4B5D2A-F233-4E18-B629-C7046D75                                                                                                 | 16.08.2019      |                |     |
| FSRAR-RSA                                                                                                    | 10.12.2018      |                |     |
|                                                                                                    | ×               | K i            | 1   |

Если список сертификатов пуст, нажмите кнопку Ввести пин-код и введите пин-код от рутокена:

| дминистрирование                                      | Сертификаты                                       | Настройки         | О програ     | амме      |        |   |
|-------------------------------------------------------|---------------------------------------------------|-------------------|--------------|-----------|--------|---|
| Подключенные Рут                                      | окен                                              |                   | _            |           |        | _ |
| 🥔 Рутокен ЭЦП 0                                       |                                                   | Ŷ                 | 14           | Ввести PI | N-код  |   |
| Стурtо-Pro G<br>Стурtо-Pro G<br>Сертифи<br>Сертификат | OST R 34.10-2001<br>ікат действителе<br>с ключами | Cryptograph<br>H  | ic Service P | Provider  | ирован | ^ |
| Сертификаты                                           |                                                   | 1                 |              |           |        |   |
|                                                       |                                                   |                   |              |           |        |   |
|                                                       |                                                   |                   |              |           |        |   |
|                                                       |                                                   |                   |              |           |        |   |
|                                                       |                                                   |                   |              |           |        | * |
|                                                       |                                                   | *                 |              |           | ı      | ~ |
| Импортировать Э                                       | кспортировать                                     | <b>Ж</b><br>Удали | ть Поул      | молчанию  | Свойст | × |

| Продукт         | Пароль пользователя | Пароль администратора                                               |
|-----------------|---------------------|---------------------------------------------------------------------|
| Рутокен         | 12345678            | 87654321                                                            |
| Рутокен ЭЦП 2.0 | 12345678            | 87654321                                                            |
|                 |                     |                                                                     |
| eToken          | 1234567890          | По умолчанию пароль администратора не<br>устанавливается.           |
|                 |                     | Может быть установлен через панель управления только<br>для моделей |
|                 |                     | eToken PRO, eToken NG-FLASH, eToken NG-OTP.                         |
|                 |                     |                                                                     |
| JaCarta LT      | 123456789           | Не установлен                                                       |

| JaCarta PKI/FOCT/SE                 | Для РКІ-функционала: <b>11111111</b> (8 единиц)                                       | Для РКІ-функционала: <b>00000000</b> (8 нолей)                                            |
|-------------------------------------|---------------------------------------------------------------------------------------|-------------------------------------------------------------------------------------------|
|                                     | Для ГОСТ-функционала: <b>0987654321</b>                                               | Для ГОСТ-функционала: <b>1234567890</b>                                                   |
| JaCarta PKI                         | 11111111 (8 единиц)                                                                   | 0000000 (8 нолей)                                                                         |
|                                     | При использовании JaCarta PKI с опцией<br>"Обратная совместимость": <b>1234567890</b> | При использовании JaCarta PKI с опцией "Обратная<br>совместимость": PIN-код не установлен |
| JaCarta PKI/FOCT                    | Для РКІ-функционала: <b>11111111</b> (8 единиц)                                       | Для РКІ-функционала: <b>00000000</b> (8 нолей)                                            |
|                                     | При использовании JaCarta PKI с опцией<br>"Обратная совместимость": <b>1234567890</b> | При использовании JaCarta PKI с опцией "Обратная<br>совместимость": PIN-код не установлен |
|                                     | Для ГОСТ-функционала: PIN-код не установлен                                           | Для ГОСТ-функционала: <b>1234567890</b>                                                   |
| JaCarta PKI/BIO                     | 11111111 (8 единиц)                                                                   | 0000000 (8 нолей)                                                                         |
| JaCarta PKI/Flash                   | 11111111 (8 единиц)                                                                   | 0000000 (8 нолей)                                                                         |
|                                     |                                                                                       |                                                                                           |
| Электронный ключ<br>«MS_KEY» Ангара | 11111111 (8 единиц)                                                                   | Не установлен                                                                             |

После ввода для обновления списка нажмите кнопку с двумя синими стрелками:

| Панель управления                    | Рутокен                                                |                                      |                           |               |                           |
|--------------------------------------|--------------------------------------------------------|--------------------------------------|---------------------------|---------------|---------------------------|
| дминистрирование                     | Сертификаты                                            | Настройки                            | О програм                 | ме            |                           |
| Подключенные Рут                     | окены                                                  |                                      |                           |               |                           |
| 📌 Рутокен Lite 0                     |                                                        |                                      | ~                         | Ввести РІ     | N-код                     |
| Слурto-Pro G<br>Сртифи<br>Сертификат | OST R 34.10-2012<br>Ікат действителе<br>с неэкспортиру | 2 Cryptographi<br>2H<br>емой ключево | c Service Pro<br>эй парой | vider         |                           |
| Имя                                  |                                                        |                                      | Истекает                  | Зарегистриров | ан 🧹                      |
| Сертификаты с кл                     | ючами(4)                                               |                                      |                           |               |                           |
| •                                    |                                                        |                                      | 15.02.2023                |               |                           |
|                                      |                                                        | 1                                    | 5.02.2023                 | $\checkmark$  |                           |
|                                      |                                                        | 2                                    | 1.05.2023                 | $\checkmark$  |                           |
|                                      |                                                        |                                      | 4.05.2023                 | $\checkmark$  |                           |
| Ключи(9)                             |                                                        |                                      |                           |               |                           |
| 12                                   |                                                        |                                      |                           |               |                           |
| 12                                   |                                                        |                                      |                           |               |                           |
| 12                                   |                                                        |                                      |                           |               |                           |
| ј<br>Выписать Импој<br>сертификат    | <b>1</b><br>отировать Экс                              | портировать                          | <b>Ж</b><br>Удалить       | По умолчанию  | <mark>1</mark><br>Свойств |
|                                      |                                                        |                                      |                           |               | Закрыт                    |

Если после обновления список пуст, значит на рутокене нет записанных ключевых пар.

## Настройка для СКЗИ КриптоПро CSP

После настройки токена установите сертификат в хранилище компьютера с помощью КриптоПро CSP.

Если в СКЗИ КриптоПро CSP не отображается контейнер, проверьте настроены ли считыватели. Должен быть добавлен считыватель **Все** считыватели Смарт-карт.

Если считыватели добавлены, но контейнер не отображается, проверьте какая версия КриптоПро CSP установлена. Если установлена версия 4.0, то необходимо обновить до версии 5.0, т.к. некоторые сертификаты работают только с ней. После установки версии 5.0 контейнер должен отобразиться в КриптоПро CSP.

Если у вас уже приобретена лицензия на версию 4.0, то можно обновить КриптоПро CSP до версии 5.0.11455 без потери лицензии.